# newline

# Newline Voice Amplify Device Management

— User Manual —

#### Disclaimer

No warranty or representation, either expressed or implied, is made with respect to the contents of this documentation, its quality, performance, merchantability, or fitness for a particular purpose. Information presented in this documentation has been carefully checked for reliability; however, no responsibility is assumed for inaccuracies. The information contained in this documentation is subject to change without notice.

In no event will Newline Interactive Inc. be liable for direct, indirect, special, incidental, or consequential damages arising out of the use or inability to use this product or documentation, even if advised of the possibility of such damages.

#### Trademarks

"newline" is a trademark owned by Newline Interactive Inc. Other trademarks used herein for description purpose only belong to each of their companies.

#### Copyright

©2025 Newline Interactive Inc. All rights reserved. | May 22, 2025

All rights of this object belong to Newline Interactive Inc. Reproduced or transmitted in any form or by any means without the prior written permission of Newline Interactive Inc. is prohibited. All information or specifications are subject to change without prior notice.

#### **Contact Information**

Newline Interactive Inc. 950 W Bethany Drive Suite 330, Allen, TX 75013, USA Hotline: +1 833 469 9520 Email: <u>support@newline-interactive.com</u> Website: <u>www.newline-interactive.com</u>

| Overview                            | 1  |
|-------------------------------------|----|
| System Requirements                 | 1  |
| Install Device Management           | 1  |
| Get Started                         | 2  |
| Login                               | 2  |
| User Interface                      | 3  |
| Set up Device Management            | 4  |
| Add Devices                         | 4  |
| Edit Devices                        | 6  |
| Delete Devices                      | 6  |
| View Event Logs and Control Devices | 7  |
| Settings Overview                   | 8  |
| Set up Schedules                    | 10 |
| Power on, Power off or Reboot       |    |
| Update Firmware                     | 12 |
| Perform Automatic Detection         | 13 |
| Manage Schedules                    | 14 |
| View Reports                        | 14 |
| Add Broadcasts                      | 15 |
| View Broadcasts                     | 17 |
| Manage or Preview Broadcasts        | 17 |
| Device Management Settings          |    |

# Contents

## Overview

Device Management is a software that allows you to manage and control multiple Newline Voice Amplify audio boxes through network. You can set up, group and update connected devices anywhere as long as the network is available.

### **System Requirements**

| Operating System   | Win 7 or later                     |
|--------------------|------------------------------------|
| CPU                | Intel Core 2 Duo 2.00GHz or later  |
| RAM                | 1 GB (2 GB is recommended)         |
| Display Resolution | 1024 x 768 or higher               |
| Graphic Card       | DirectX 9.0c compatible video card |
| Free Storage Space | 500 MB                             |

### **Install Device Management**

1. Download Device Management from Newline (<u>https://newline-interactive.com/usa/newline-voice-</u>

#### amplify/).

- 2. Double-click the downloaded .exe file and follow the on-screen instructions to install.
- 3. Double-click the icon to launch the software.

# **Get Started**

### Login

- 1. When you log in for the first time, select an account and enter the default password.
  - Admin: The default password is admin
  - User: The default password is user

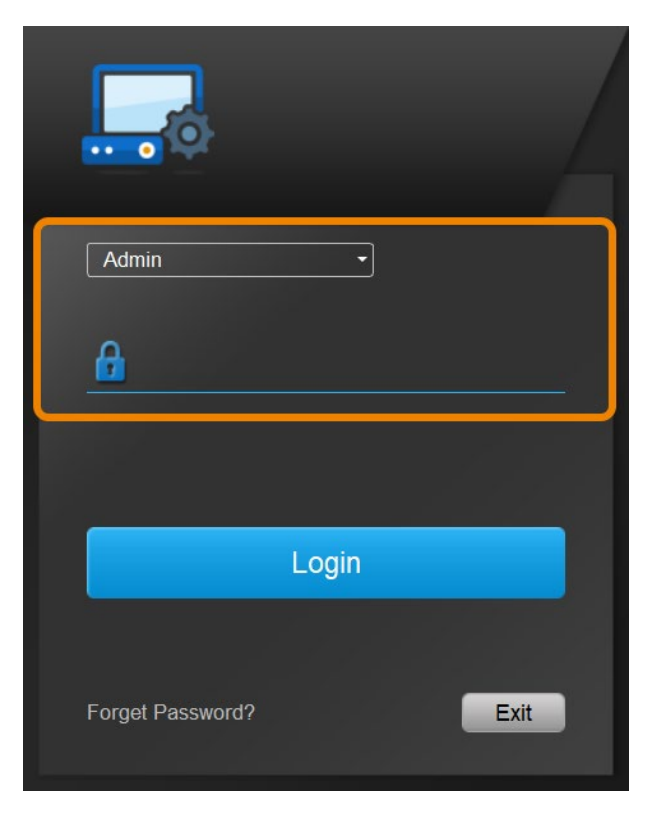

- 2. Click Login.
- 3. Enter and confirm your email for password retrieval, then click Enter.

### **User Interface**

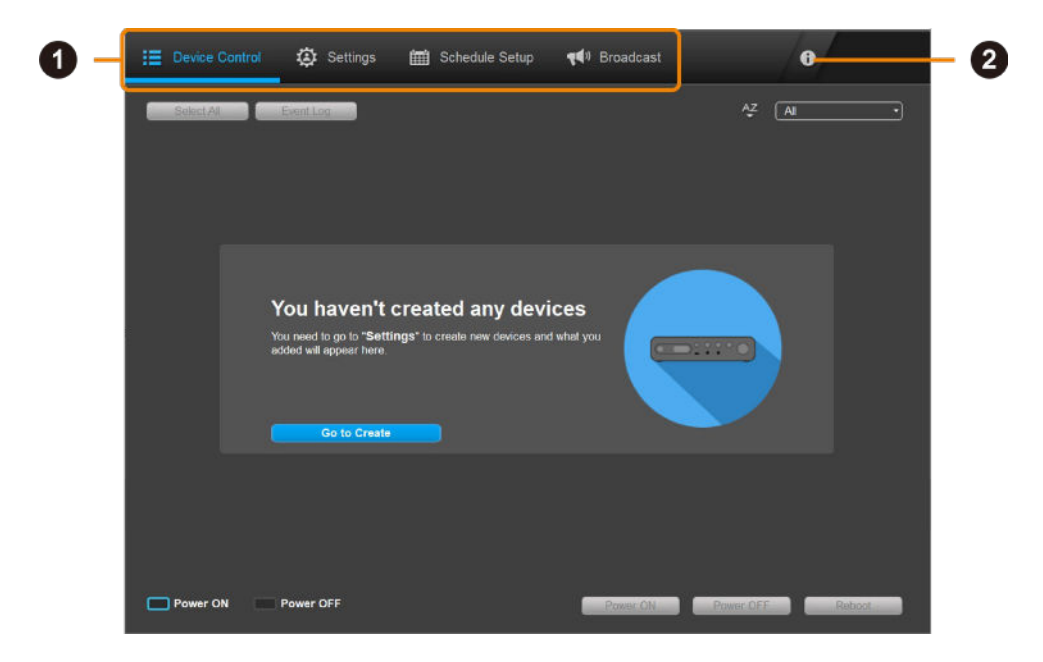

#### 1. Tabs

| Device Control | View added devices, export logs, and control devices.                  |
|----------------|------------------------------------------------------------------------|
| Settings       | Add and group devices.                                                 |
| Schedule Setup | Schedule power on/offs, reboots, firmware updates, and auto detection. |
| Broadcast      | Schedule broadcasts to play sounds on devices.                         |

#### 2. Device Management Settings

Change email and password, manage data, and change system language.

## Set up Device Management

### **Add Devices**

**Note:** Your device and the computer running Device Management must be on the same local area network (LAN).

 Go to Device Control > click Go to Create if you haven't added any device. Or go to Settings > click Add Device.

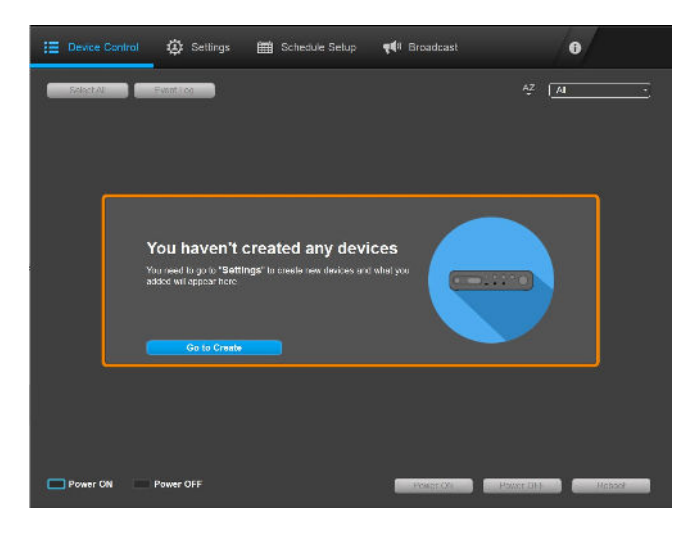

| := | Device Control | Ø Settings  | 🛗 Schedule Se | stup <b>q4</b> # Bro | adcast     | 0                 |  |  |  |
|----|----------------|-------------|---------------|----------------------|------------|-------------------|--|--|--|
|    |                |             |               |                      |            |                   |  |  |  |
|    | Devices        |             |               |                      |            |                   |  |  |  |
|    | Add Group      | Q           | Ţ.            |                      | Add Device | Import List       |  |  |  |
|    |                | Device Name | Model Name    | Mac Address          | FW Version | Location IP info. |  |  |  |
|    |                |             |               |                      |            |                   |  |  |  |
|    |                |             |               |                      |            |                   |  |  |  |
|    |                |             |               |                      |            |                   |  |  |  |
|    |                | Ad          | d devices     |                      |            |                   |  |  |  |
|    |                |             |               |                      |            | <b>?</b>          |  |  |  |
|    |                |             |               |                      |            |                   |  |  |  |
|    |                |             |               |                      |            |                   |  |  |  |
|    |                |             |               |                      |            |                   |  |  |  |
|    |                |             |               |                      |            |                   |  |  |  |

#### 2. Fill in the dialog box.

| Item        | Description                                              |
|-------------|----------------------------------------------------------|
| Туре        | Select IP address or Mac address.                        |
| IP Address  | Enter IP address or click Auto Search.                   |
| Device Name | Enter device name.                                       |
| Location    | Enter location (e.g. classroom name).                    |
| Group       | Select a group. If a group is not required, select None. |

Select the device you want to add, then click Save.
 The added device will appear under Device Control and Settings tab.

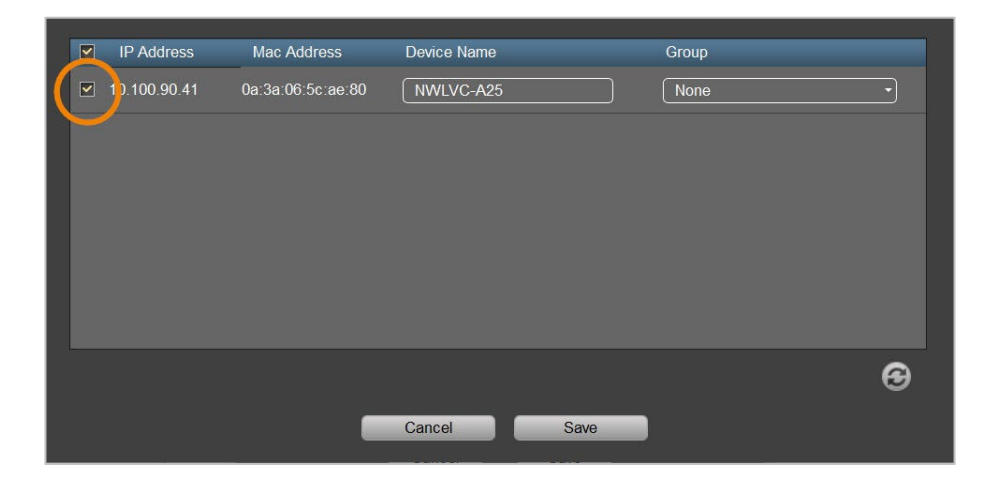

### **Edit Devices**

To edit the device name, go to **Settings** > scroll to the right with the scrollbar > click the **edit** icon  $\square$ .

| Device Control      | Ø Settings              | 🛗 Schedule Setup                 | <b>q</b> ¶∥ Broad         | lcast    |              | 0            |
|---------------------|-------------------------|----------------------------------|---------------------------|----------|--------------|--------------|
| Devices             | _                       |                                  |                           |          | -            |              |
| Add Group           | QSesicli                | Ţ                                |                           |          |              | Import List  |
| All<br>Building A 🔅 | Model Name<br>NWEVC-A25 | Mac Address<br>Os:3a:06 6: ae 80 | FW Version<br>9.0.1000.01 | Lacation | IP Inte<br>© | Edit jernove |
|                     |                         |                                  |                           |          |              |              |
|                     |                         |                                  |                           |          |              |              |
|                     |                         |                                  |                           |          |              |              |
|                     |                         |                                  |                           |          |              |              |
|                     |                         |                                  |                           |          |              |              |
|                     |                         |                                  |                           |          |              |              |

### **Delete Devices**

To delete devices, go to Settings > scroll to the right with the scrollbar > click the trashcan icon  $\square$ .

| Device Control | Ø Settings | 🛗 Schedule Setup | <b>न्द</b> ा Broa | dcast    |          | 0    |          |
|----------------|------------|------------------|-------------------|----------|----------|------|----------|
| Devices        |            |                  | _                 | _        | _        |      | _        |
| Add Gmup       | Q Fearth   | Ţ                |                   |          |          |      | ort List |
|                | Model Name | Mac Address      | FW Version        | Location | IP Info. | Edit | Remove   |
| B-35 107       |            |                  |                   |          | Ŷ        |      | Û        |
|                |            |                  |                   |          |          |      |          |
|                |            |                  |                   |          |          |      |          |
|                |            |                  |                   |          |          |      |          |

### **Control Devices**

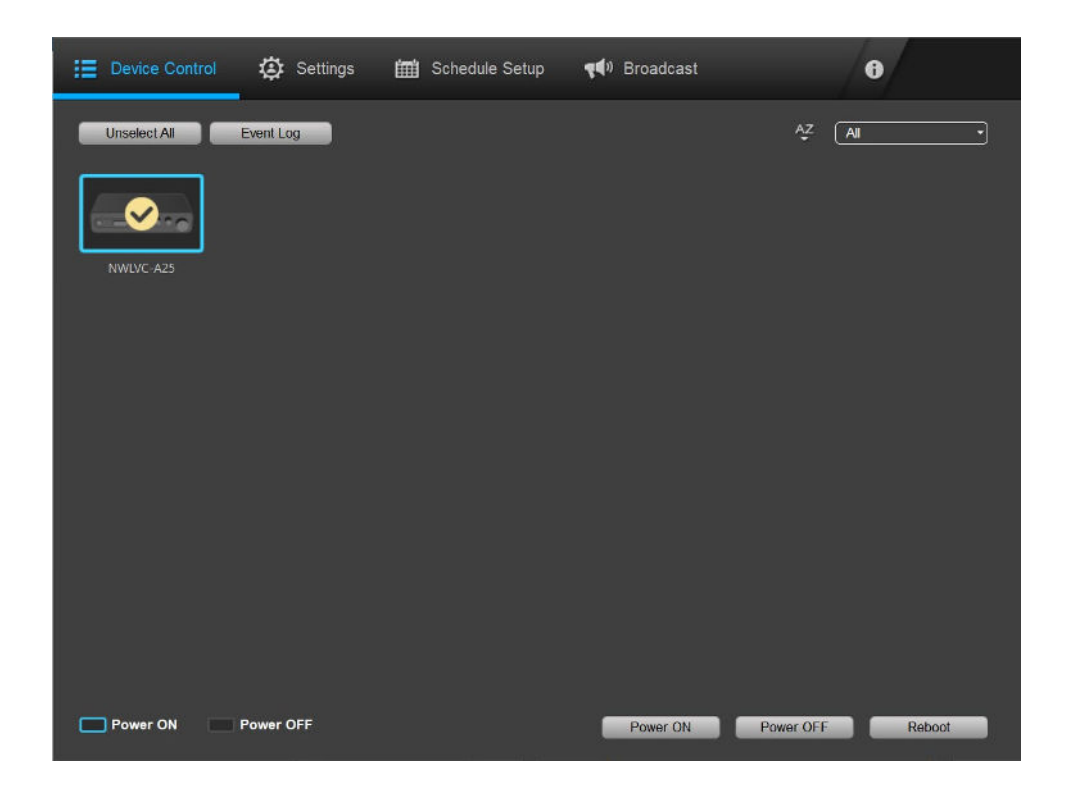

- To power on, power off or reboot devices:
  - Go to go to Device Control.
     You can click the AZ icon to sort or use the drop-down list to filter by group.
  - Click to select devices or click Select All. The selected devices will be marked with a check.
  - 3. Click Power ON, Power OFF or Reboot to control selected devices.
- Event Log is currently unavailable.

### **Settings Overview**

| Add Group           | Q Search                | Ţ                                |                           | Add Devi |          | Import L | ist       |
|---------------------|-------------------------|----------------------------------|---------------------------|----------|----------|----------|-----------|
| All<br>Building A 🔅 | Model Name<br>NWLVC-A25 | Mac Address<br>0a:3a:06:5c:ae:80 | FW Version<br>9.0.1000.01 | Location | IP Info. | Edit Re  | move<br>D |
|                     |                         |                                  |                           |          |          |          |           |
|                     |                         |                                  |                           |          |          |          |           |

#### 1. Search by filter

#### 2. Add Group

Create groups and assign devices to them for easy management. Created groups will appear below (e.g., Building A).

#### 3. Add Device

#### 4. Import List

Import the list of devices.

To export the list of devices, click Import List, then click Download the existing file.

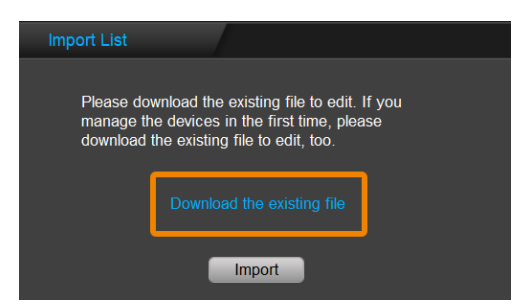

### 5. Device List

Displays a list of added devices.

| Item    | Description                           |
|---------|---------------------------------------|
| IP Info | View device information.              |
| Edit    | Edit device name, and add a location. |
| Remove  | Delete the device.                    |

### **Set up Schedules**

There are 3 kinds of schedules you can add for your device.

- Device Control: Power on, power off or reboot
- Firmware Update
- Detection Schedule: Run automated tests for powering on and powering off

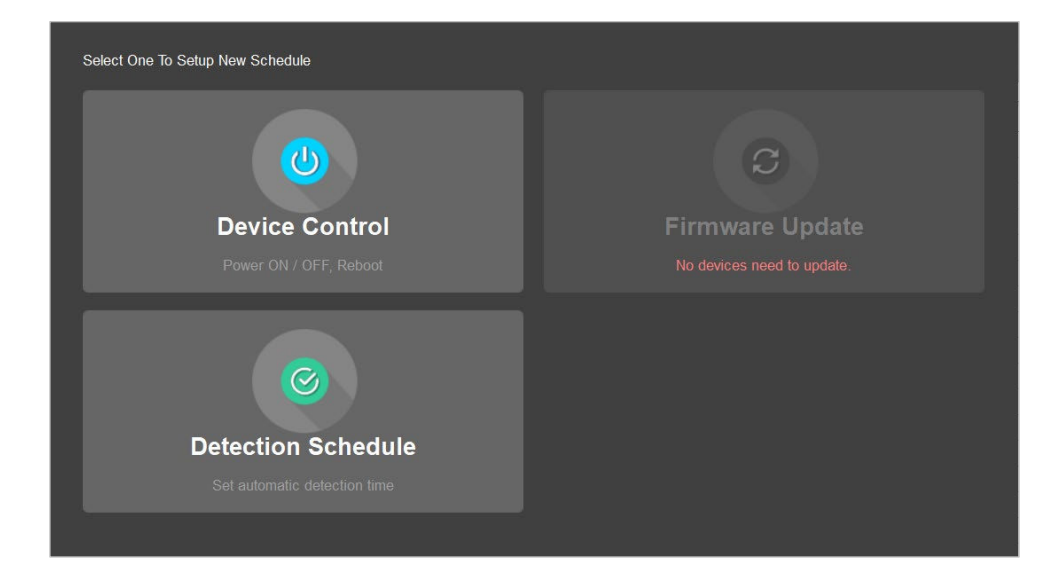

### Power on, Power off or Reboot

| Device Control | Schedule              |          |              |             |              |                  |       |                           |
|----------------|-----------------------|----------|--------------|-------------|--------------|------------------|-------|---------------------------|
| Repeat:        | Every Day             | Mon      | 🗹 Tue        | ✓ Wed       | 🗹 Thu        | 🗹 Fri            | 🗹 Sat | 🗹 Sun                     |
| ✓ On Time      | HR MIN<br>06 ‡ : 00 ‡ | 🗌 Rebo   | oot Time     | HR<br>00 \$ | MIN<br>00 \$ | 🗌 Off Time       |       | HR MIN<br>D  C  (00  C  C |
| ) Ali          | O Group               | ⊙ s      | elect Device |             |              |                  |       |                           |
| Filter         |                       |          | evice Name   | -           |              |                  |       |                           |
| Device Na      | ime                   | IP Addro | ess          |             |              | Mac Address      |       |                           |
| NWLVC-A        | 25                    | 10.100   | .90.41       |             |              | 0a:3a:06:5c:ae:8 | 0     |                           |
|                |                       |          |              |             |              |                  |       |                           |
|                |                       |          |              |             |              |                  |       |                           |
|                |                       |          |              |             |              |                  |       |                           |
|                |                       |          |              |             |              |                  |       |                           |
|                |                       |          |              |             |              |                  |       |                           |
|                |                       |          |              |             |              |                  |       |                           |
|                |                       |          |              |             |              |                  |       |                           |
|                |                       |          |              |             |              | Back             |       | Savo                      |
|                |                       |          |              |             |              | Dack             |       | Save                      |

- 1. Go to Schedule Setup > click Add Schedule.
- 2. Select Device Control.
- 3. Set up the following:
  - Repeat: How often the scheduled tasks will take place
  - Task: Select an action, then enter the hours and minutes.
  - Device: Select one or more devices. Use the **All**, **Group** for batch selection or **Select Device** to select manually.
- 4. Click Save to save the schedule.

### **Update Firmware**

| Firmw   | Firmware Update Schedule New Version : NWLVC-A25(9.0.1000.99) |                |           |       |             |         |        |      |         |                |       |     |
|---------|---------------------------------------------------------------|----------------|-----------|-------|-------------|---------|--------|------|---------|----------------|-------|-----|
| 1 de    | vice selecte                                                  |                | ×         |       | Sch         | edule   |        | S    | Update  | e Now          |       |     |
|         | Power+                                                        | Device +       | Model +   | Group | Version -   |         |        |      |         |                |       |     |
|         |                                                               | Audio Box      | NWLVC-A25 |       | 9.0.1000.02 | Start [ | Date   |      |         |                |       |     |
|         |                                                               |                |           |       |             | 4       |        | M    | ay, 202 | 25             |       | •   |
|         |                                                               |                |           |       |             | Sun     | Mon    | Tue  | Wed     | Thu            | Fri   | Sat |
|         |                                                               |                |           |       |             | 27      | 28     | 29   | 30      | 1              | 2     | 3   |
|         |                                                               |                |           |       |             | 4       | 5      | 6    | 7       | 8              | 9     | 10  |
|         |                                                               |                |           |       |             | 11      | 12     | 13   | 14      | 15             | 16    | 17  |
|         |                                                               |                |           |       |             | 18      | 19     | 20   | 21      | 22             | 23    | 24  |
|         |                                                               |                |           |       |             | 25      | 26     | 27   | 28      | 29             | 30    | 31  |
|         |                                                               |                |           |       |             | 1       | 2      | 3    | 4       | 5              | 6     | 7   |
|         |                                                               |                |           |       |             |         | FW Upo | late | 00      | <b>) ‡</b> ):( | 00    | 9   |
| 1 devic | ce in total ne                                                | ed to be updat | ed        |       |             | 8       | ack    |      |         | Add A          | Sched | ule |

1. Go to Schedule Setup > Add schedule.

#### 2. Select Firmware Update.

Devices that require firmware updates will appear on the list. Use the filter or enter device name in the searching box to find your device.

- 3. Select the device you want to update and do any of the following:
  - Schedule: Click Schedule, select a date on the calendar, then enter the date and time.
  - Update Now: Click Update Now to update immediately.
- 4. Click Add a Schedule save the schedule.

### **Run Automated Tests**

**Note:** Automated tests start by powering on the device, then powering off. The device will remain powered off after the automated tests.

| Auto Testing Sche | edule              |                     |              |      |       |                 |       |       |
|-------------------|--------------------|---------------------|--------------|------|-------|-----------------|-------|-------|
| Repeat: [         | Every Day          | 🗌 Mon               | 🗌 Tue        | UWed | 🗌 Thu | 🗹 Fri           | 🗌 Sat | 🗌 Sun |
| Time: A           | Automatic Detectio | HR MIN<br>20 \$: 00 | <del>;</del> |      |       |                 |       |       |
| ) Ali             | O Group            | ⊙ Se                | elect Device |      |       |                 |       |       |
| Filter            |                    |                     | evice Name   |      |       |                 |       |       |
| Device Name       | )                  | IP Addre            | ss           | _    | N     | lac Address     | _     |       |
| NWLVC-A25         |                    | 10.100.             | 90.41        |      | 0     | a:3a:06:5c:ae:8 | 30    |       |
|                   |                    |                     |              |      |       |                 |       |       |
|                   |                    |                     |              |      |       |                 |       |       |
|                   |                    |                     |              |      |       |                 |       |       |
|                   |                    |                     |              |      |       |                 |       |       |
|                   |                    |                     |              |      |       |                 |       |       |
|                   |                    |                     |              |      |       |                 |       |       |
|                   |                    |                     |              |      |       |                 |       |       |
|                   |                    |                     |              |      |       |                 |       |       |
|                   |                    |                     |              |      |       | Back            |       | Savo  |
|                   |                    |                     |              |      |       | Back            |       | Save  |

- 1. Go to Schedule Setup > click Add Schedule.
- 2. Select Device Control.
- 3. Set up the following:
  - Repeat: How often the scheduled tasks will take place
  - Time: Enter the hours and minutes.
  - Device: Select one or more devices. Use the **All**, **Group** for batch selection or **Select Device** to select manually.
- 4. Click Save to save the schedule.

### **Manage Schedules**

| Device Co      | ntrol 🔅 | Settings    | Schedule 🔛 | Setup 📢 | ) Broadcast | 0            |
|----------------|---------|-------------|------------|---------|-------------|--------------|
| Device Control | 2       | Q Search    |            | Ţ       |             | Add Schedule |
| Repeat         | On Time | Reboot Time | Off Time   | Device  | Group       | Enable       |
|                |         |             |            |         |             |              |

To enable, disable, edit or delete a schedule:

- 1. Go to Schedule Setup > use the drop-down filter or search for added schedules.
- 2. Do any of the following:
  - Enable or disable: Select from the Enable drop-down list.
  - Edit or delete: Click the more options icon ••• to edit or delete the schedule.

### **View Reports**

| Device (     | Control | 🔅 Settings | 🛗 Schedule Setup | ৰ্ <b>ৰ</b> ্ণ Broadcast | 0            |
|--------------|---------|------------|------------------|--------------------------|--------------|
| Automatic De | tection | -) (Q Sear | ch ) Ÿ           |                          | Add Schedule |
| Date         | Time    | Device     | Group            | Status                   | Enable       |
|              |         |            |                  |                          |              |

To view firmware update reports or automated test reports:

- 1. Go to Schedule Setup > select Firmware Update or Automatic Detection from the drop-down list.
- 2. Click the more options icon ••• > select Report.

### **Add Broadcasts**

Play a sound at a scheduled time on your device. Choose from 3 built-in sounds or upload your own.

- 1. Go to **Broadcast** > click **Add Broadcast**. Use the drop-down filter or search for added devices.
- 2. Select checkbox of the device you want, then do any of the following:
  - Broadcast Now: Click Broadcast Now to broadcast immediately.
  - Schedule: Schedule: Click **Schedule**, select a date on the calendar, then enter the date and time.

|   |         |              |           | Select Devices | & Date Ed           | lit Contei | nt           |                     |         |        |                |            |         |   |
|---|---------|--------------|-----------|----------------|---------------------|------------|--------------|---------------------|---------|--------|----------------|------------|---------|---|
|   | 1 der   | vice selecte |           |                |                     | ×          | Ē            | ) Sch               | edule   | ι.,    | S۵             | roadca     | ast Now |   |
|   |         | Power        | Device L  | Group          | Туре                |            |              |                     |         |        |                |            |         |   |
|   |         |              | NWLVC-A25 |                | Streaming Au<br>Box | udio       | Start [      | )ate                |         |        |                |            |         |   |
|   | 2       |              |           |                |                     |            | •            |                     | 5       | 月, 201 | 25             |            | •       |   |
|   |         |              |           |                |                     |            | 進日           | 迥                   | 迥二      | 迴三     | 遗四             | 遇五         | 通六      |   |
|   |         |              |           |                |                     |            | 27           | 28                  | 29      | 30     | 1              | 2          | 3       |   |
|   |         |              |           |                |                     |            | 140          | 5                   | 6       | 7      | 8              | 9          | 10      |   |
|   |         |              |           |                |                     |            | 11           | 12                  | 13      | 14     | 15             | 16         | 17      |   |
|   |         |              |           |                |                     |            | 18           | 19                  | 20      | 21     | 22             | 23         | 24      |   |
|   |         |              |           |                |                     |            | 25           | 26                  | 27      | 28     | 29             | 30         | 31      |   |
|   |         |              |           |                |                     |            | 1            | 2                   | 3       | 4      | 5              | 6          | 7       |   |
|   |         |              |           |                |                     |            | Repea<br>Sun | Broadca<br>L<br>Mon | st Time | Wed    | 11 :)<br>  Thu | C C<br>Fri | Sat     | J |
| 1 | 1 devic | ce in total  |           |                |                     |            |              |                     |         |        |                |            | Next    |   |

3. When finished, click Next.

4. Choose from 3 built-in sounds or upload your own audio file (MP3 and WAV files no larger than 10MB).

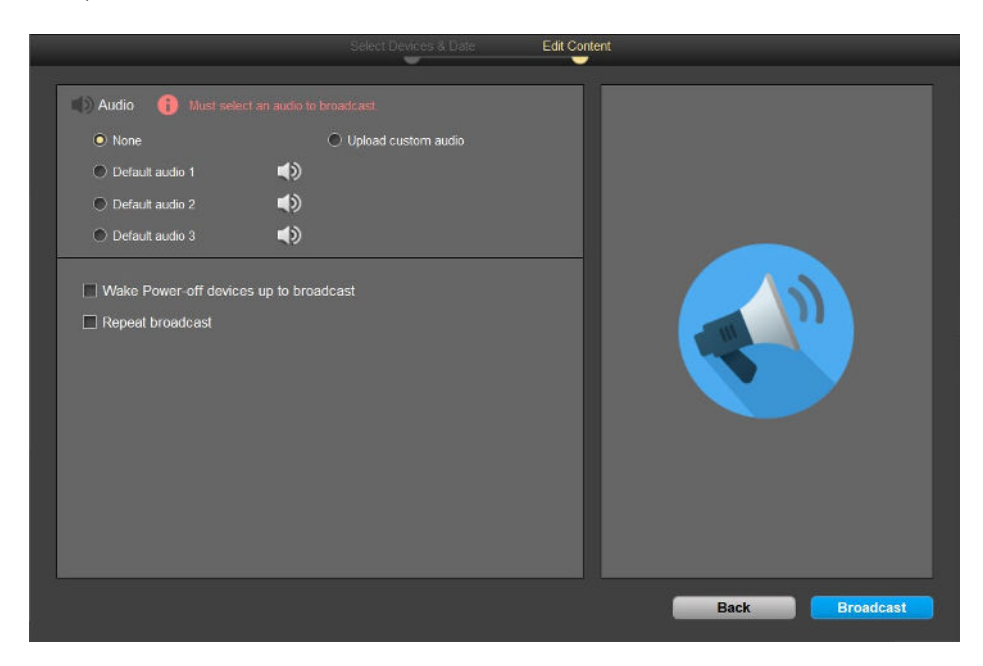

- 5. You can also select to wake a device to broadcast or repeat broadcast for a period of time.
- 6. Click Broadcast to save the schedule.

### **View Broadcasts**

Scheduled broadcasts will appear under the Broadcast tab in 3 statuses:

- Pending: Postponed schedules
- Upcoming: Future schedules
- Completed: Completed schedules

| Device Control    | 🔅 Settings    | 🛗 Schedule Setup | 📢 Broadcast | 0             |
|-------------------|---------------|------------------|-------------|---------------|
| Pending Upcor     | ning Complete |                  |             | Add Broadcast |
| NWLVC-A25         |               |                  |             | ۹)            |
| Wed 2025-05-07 at | 11:00         | NWL              | /C-A25      |               |

### Manage or Preview Broadcasts

To manage or preview a broadcast:

- 1. Go to Broadcast, find the broadcast you want in one of the 3 statuses.
- 2. Do any of the following:
  - Preview: Click the **speaker** icon 🐠 to play the sound.
  - Manage: Click the more options icon ••• to edit, delete, duplicate a broadcast, move an
    upcoming broadcast to pending, or view the broadcast report.

| ⋮≣ Device Control                     | 🛗 Schedule Setup 📢 Broadcast | 6             |
|---------------------------------------|------------------------------|---------------|
| Pending   Upcoming   Completed        | <u></u>                      | Add Broadcast |
| NWLVC-A25<br>Tue: 2025-05-06 at 19:42 | NWLVC-A25                    | ۰۰۰ 🕨         |
| NWLVC-A25<br>Tue: 2025-05-06 at 19:42 | NWLVC-A25                    | ۹)            |
| NWLVC-A25<br>Tue: 2025-05-06 at 19:43 | NWLVC-A25                    | <b>(</b> ))   |

# **Device Management Settings**

To change the email and password, manage data, and change the system language, click the (i) icon.

| 📜 Device Control 🔅 Setti          | ngs 🏥 Schedule Setup 📢 Broadcast | 0                 |
|-----------------------------------|----------------------------------|-------------------|
| Select All Event Log<br>NWLVC-A25 |                                  | A <sup>Z</sup> AI |
| Power ON     Power OFF            | Cancel Save                      | Power OFF Roboot  |

| ltem            | Description                                                                                                    |
|-----------------|----------------------------------------------------------------------------------------------------|
| Email           | Enter an email address, then click <b>Save</b> .                                                                    |
| Password        | Click Change Password, enter the new password, then click Save.                                                     |
| Data Management | Back up data (e.g. list of devices, schedules, broadcasts, and system language) or restore from the backed up data. |
| Language        | Change the system language.                                                                                         |